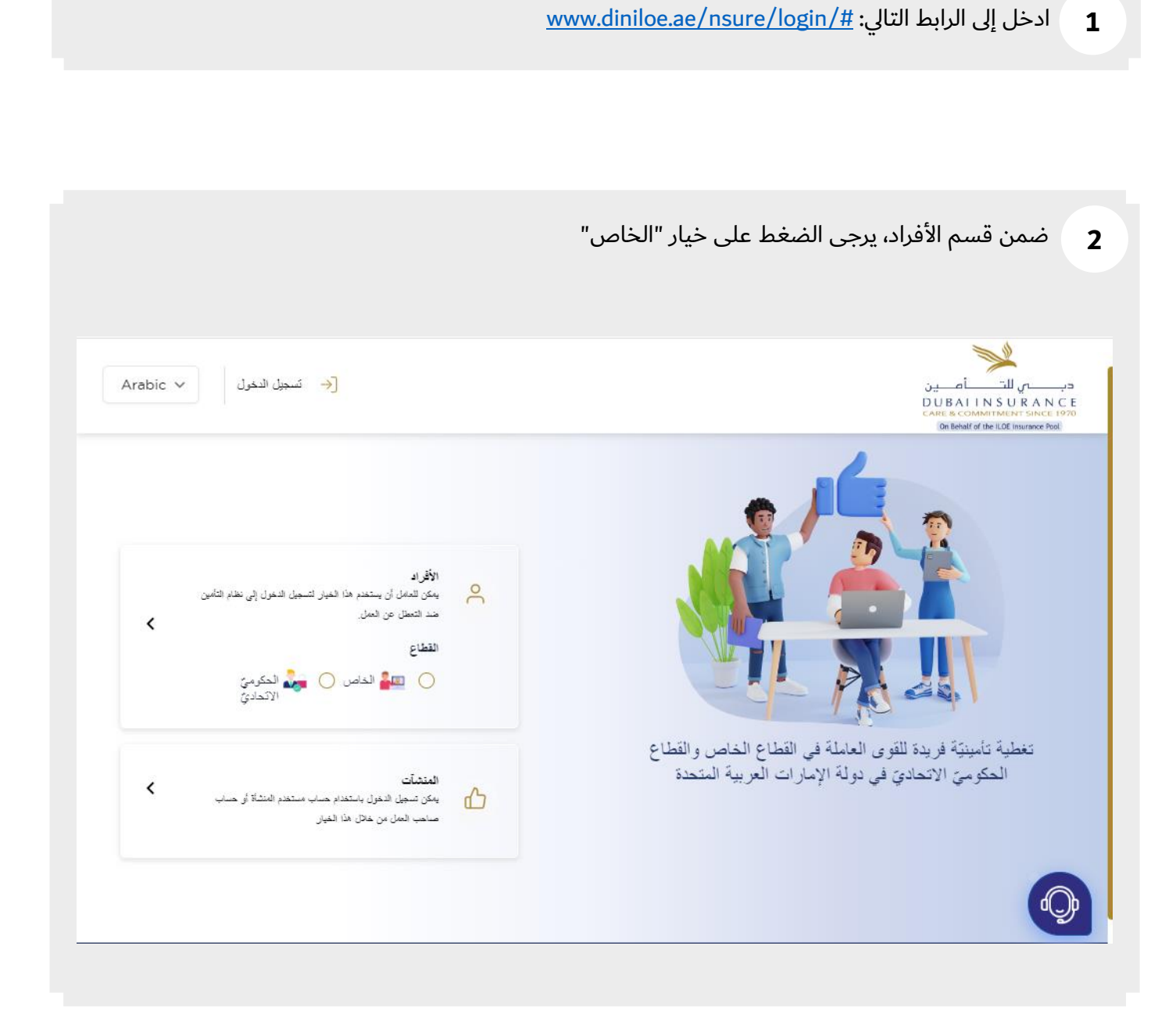

سيتوفر خياران لتسجيل الدخول (تسجيل الدخول باستخدام OTP والمستخدمين المسجلين) كما هو موضح في أدناه

| Arabic 🗸 تسجيل الدخرل                                                                    | دب للت<br>DUBAIINS URANCE<br>CARE & COMMUNENT SINCE 1970<br>Dom Behalf of the ILOE Insurance Fiel |
|------------------------------------------------------------------------------------------|---------------------------------------------------------------------------------------------------|
| و رجوع<br>تسجیل الدخول -حدد طریقة تسجیل الدخول الخاصة باله<br>مستخدم مسجل<br>معتقدم مسجل |                                                                                                   |
| * مطلوب                                                                                  | تغطية تأسينة فررية القرم الماراة في القطاع الخاص والقطاع                                          |
| الرقم الموجد / رقم اليوية الإماراتيَّة                                                   | الحكومي الاتحادي في دولة الإمارات العربية المتحدة                                                 |
| * مطلوب                                                                                  |                                                                                                   |
| +971 ركم الهاتف المحمول                                                                  |                                                                                                   |
| otp طلب                                                                                  |                                                                                                   |

اختر "OTP" وأدخل الرقم الموحد / رقم الهوية الإماراتيّة بالإضافة إلى رقم الهاتف المحمول، ثم اضغط على "طلب OTP"

| Arabic 🗸 تسجيل الدخرل                                    | دب م للت أم ين<br>D U BALINS URAN C E<br>CARE & COMMITMENT SINCE 1970<br>(on the shall of the IDE Imanone Feel |
|----------------------------------------------------------|----------------------------------------------------------------------------------------------------|
| و رجوع<br>تسجیل الدخول -حدد طریقة تسجیل الدخول الداسة بك |                                                                                                    |
| • مطاوب                                                  | تغطية تأمينيّة فريدة للقوى العاملة في القطاع الخاص والقطاع                                                     |
| 1387 * مطاوب                                             | الحكوميّ الإنكاديّ في دولة الإمارات العربية المنكدة                                                            |
| 585986875 971+                                           |                                                                                                    |
| otp الب                                                  |                                                                                                    |

- دبــــــي للتــــــــــامـــين DUBALLIN S U R A N C E Arabic 🗸 أنسجيل الدخول On Behalf of the ILDE Insurance Pool 🔶 رجوع تسجيل الدخول -حدد طريقة تسجيل الدخول الخاصة بك  $\sim$ . مع OTP مستخدم مسجل ثم إرسال رمز التحقق على رقم هاتفك المحمول +971585986875 تغطية تأمينيَّة فريدة للقوى العاملة في القطاع الخاص والقطاع الحكوميّ الاتحاديّ في دولة الإمارات العربية المتحدة 01:49 •
- 5 أدخل رمز OTP الذي تم إرساله إلى رقم هاتفك المحمول المسجل واضغط على "إرسال".

سيتم عرض رسالة منبثقة لتأكيد بيانات المستخدم، عند التحقق من ذلك اضغط على "موافق" للمتابعة.

6

| ىلىغ يوك ئىر شەيل بىرل<br>10-01-2023 14:13:10 PM Arabic 💙                                                                                                    | 題                                                    |                                                                                                    | 3 8 0                                                                                                    | ويسمى المساهمين<br>DUBALINS ULRANCE<br>Constal Area Celesione Para<br>Oriental Area Celesione Para |
|----------------------------------------------------------------------------------------------------|------------------------------------------------------|----------------------------------------------------------------------------------------------------|----------------------------------------------------------------------------------------------------|----------------------------------------------------------------------------------------------------|
| Category A استا فرلانک 🗎 Category A استا فرلانک                                                                                                    | الله الله (9<br>والله (9<br>xx                       | الرقم شوید / رقم تهویه<br>اسم رقیه<br>ه رفم جواز اسفر                                                                                 | س مىن A<br>ROMOHANN                                                                                                    |                                                                                                    |
| مجموع الأقساط المستعقة الدقع<br>( هار الله جد ف الله فحد فه (                                                                                                    |                                                      | يندرج راتيك الأساسي حسن الفنة أ<br>(افل من 16000 درهم إماراتي)<br>وقسط وتيتة التأمين الشهري 5 دراهم<br>غير شاملة حدرية القيمة المصافة | ) آزکد سنده بیانانی الشخص<br>جاه اغتبار تفاصیل تغلیه ما<br>د آب که ۱۰ تعطیه ال کنه الد                                                                                                    |                                                                                                    |
| AED 63 المروط والأحكام والمواقعة المروط والأحكام والمواقعة المحلية المروط والأحكام والمواقعة محليها المحلومات المحلومات محلومات المحلومات المحلومات المحلومات محلومات محلوماتت محلوماتت محلوماتت محلومات محلومات محلو | ضريبة التيمة المصافة 5%<br>على القسط الصافي<br>AED 3 | <b>Ok</b><br>التعلية السط الساني<br>التأسيتية AED 60                                                                                  | الي المراجع المراجع المراجع المراجع المراجع المراجع المراجع المراجع المراجع المراجع المراجع المراجع المراجع ال<br>المحاجية المراجع المراجع المراجع المراجع المراجع المراجع المراجع المراجع المراجع المراجع المراجع المراجع المراجع |                                                                                                    |
| لفع الآن                                                                                                    |                                                      | 11-01-202                                                                                                    | • 1                                                                                                    | لی ایم ایستان می مشکله<br>ارجاد انتواصل معن                                                        |

7 قم بالتأكد من بياناتك الشخصية واضغط فوق خانة التأكيد.

بالإمكان الضغط على القائمة المنسدلة لاختيار مدة تغطية الوثيقة واختيار دورية السداد

| طنة الولادة (Ca                                                      | ategory A الله الله 1841<br>Private والمانع 9 | الرقم الموحد / رقم الهورية<br>الإمارانيتية              | اسم العامل                                       |  |
|----------------------------------------------------------------------|-----------------------------------------------|---------------------------------------------------------|--------------------------------------------------|--|
|                                                                      | ×                                             | <ul> <li>و رقم جوان السفر</li> <li>و الجنسية</li> </ul> |                                                  |  |
|                                                                      |                                               |                                                         | 📄 أؤكد صحة بياناتي الشخصية.                      |  |
|                                                                      |                                               | ل عن العمل                                              | الرجاء اختيار تقاصيل تغطية منتج التأمين ضد التعط |  |
| مجموع الأقساط المستحقة الدفع<br>( بما في نلك, ضربية النيمة المصنغة ) | Full                                          | Annual v ردفع التسط One Year                            | أود أن تكون تغطية الوثيقة الخاصة بي              |  |
| AED 63                                                               |                                               |                                                         |                                                  |  |
| يرجى قراءة الشروط والأحكام والموافقة<br>عليها                        | ضربية القيمة المصافة 5%<br>- المار المارية    | تاريخ نهاية<br>التطية التسط المساقي                     | تىلىغ بورىت<br>تەرىخ بەر ئ                       |  |
| Arabic 🍾 English 🌾                                                   | منعن القليط المماعي<br>AED 3                  | متنبيتية<br>AED 60 11-01-2024                           | 12-01-2023                                       |  |
|                                                                      |                                               |                                                         |                                                  |  |

8 م قم بقراءة الشروط والأحكام واضغط فوق خانة الاختيار الإلزامية، واضغط على "ادفع الآن".

| من يوني المراقبة المراقبة ا | rabic 🗸                                 | 赳                                 | <b>9</b> 马                                                      |                                                                                                    |                                          |
|----------------------------------------------------------------------------------------------------|-----------------------------------------|-----------------------------------|-----------------------------------------------------------------|----------------------------------------------------------------------------------------------------|------------------------------------------|
| ) 😁 سنة فرلادة<br>بي فينس                                                                                                    | Category A نف الله<br>Private ولف ال    | م البرية<br>xxx<br>تاكيم<br>تاكيم | الرقم العومد / ر<br>الإمارائيَّة<br>ع رقم جوان السفر<br>الجنسية | ی ایم الدان<br>ROMOHANE                                                                                           |                                          |
| مهموع الأقساط المستحقة الدقع<br>( بما في الله شريبة الاسة المحافة )<br>AFD 63                                                                                                    |                                         | Full / Annual v                   | طل عن العمل<br>One Year ودفع النسط                              | ازك مندة بإذاتي الشخصية. جاء اختيار تقاصيل تعطية منتج التأمين ضد التع<br>جاء اختيار تقاصيل تعطية الرئية الخاصة بي | <b>2</b><br>م                            |
| يرجي قراءة الشريط والأحكام والموانغة<br>عليها<br>معليها <u>بحد Enalish</u><br>لفغ الأن                                                                                                    | يمة المصافة 5%<br>للسط المسافى<br>AED 3 | الفط المــاقي<br>على<br>AED 60    | تاريخ نهاية<br>التعلية<br>التأمينية<br>11-01-2024               | تاريخ يداية<br>التعطيد التأمينية<br>12-01-2023                                                                    | Q                                        |
|                                                                                                    |                                         |                                   |                                                                 |                                                                                                    | ؟ هل لديك اي مشكلة<br>الرجاء التواصل معن |

4

9 إضافة معرف البريد الإلكتروني الخاص بك أمر اختياري، وسيقوم النظام بإرسال نسخة من شهادة التأمين إلى هذا البريد الإلكتروني، انقر فوق "موافق" للمتابعة

| ىزىغ رو <sup>لى تە</sup> ر ئىسل ئىرل<br>09-01-2023 16:02:15 PM                                                                                                    | Arabic - An                                                                                                 | 2 DUNI IN A KANCI                                                                                            |
|----------------------------------------------------------------------------------------------------|----------------------------------------------------------------------------------------------------|----------------------------------------------------------------------------------------------------|
| 1988 ت الحقيق المعلم المعلم المعلم المعلم المعلم المعلم المعلم المعلم المعلم المعلم المعلم المعلم المعلم المعلم<br>المعلم المعلم المعلم المعلم المعلم المعلم المعلم المعلم المعلم المعلم المعلم المعلم المعلم المعلم المعلم المعلم<br>المعلم المعلم المعلم المعلم المعلم المعلم المعلم المعلم المعلم المعلم المعلم المعلم المعلم المعلم المعلم المعلم | معلومات العامل<br>عنوان البريد الالكتروني<br>@ عنوان البريد الالكتروني                                      | سر المان ۾<br>RIS TASAWAR<br>AWAR HUSSAIN<br>SIDDIQUI                                                        |
| مجموع الأضاط المستحقة الدفع<br>(جد في الله حدرية الجنة المنطة)<br>AFD 63                                                                                                    | علوان البريد الالحروض اختياري<br>( ملاحظة: سينم إرسال شهادة التأمين إلى هذا البريد الإلكتروني )<br>Close Ok | آوک منحة بدانتی انشخصیة.<br>الرجاء اختیار نقاصیل تعلیم منتج التأمین خ<br>اود آن تکرن تعلیه الوثیقة الخاصة بی |
| <ul> <li>برجی کرا عد التر رط را ذکتر رالمواندة<br/>علیها</li> <li><u>Arabic</u></li> <li><u>English</u></li> <li><u>Italish</u></li> </ul>                                                                                                    | تاريخ تهاية<br>التطبية المساقة 5%<br>التطبية المساقى على المساقة 5%<br>AED 3 AED 60 11-01-2024              | تاريخ بداية<br>التعلية<br>التلينية<br>12-01-2023                                                             |
|                                                                                                    |                                                                                                    | ؟ هل لديك إي مشكلة<br>الرجاء التواصل معن                                                                     |

10 سيتم إعادة توجيهك إلى بوابة الدفع

| c                                                   | Click below to co | mplete your payment     |                     |   |
|-----------------------------------------------------|-------------------|-------------------------|---------------------|---|
|                                                     | sлмsu             | NG Pay >                |                     |   |
|                                                     | Or enter your     | card details below      |                     |   |
| Accepted cards:                                     |                   | VISA                    |                     |   |
| Card number                                         |                   | Expiry month<br>January | Expiry year<br>2023 | • |
| Validation Code ( CVV/CVC/CID )                     |                   | _                       |                     |   |
| I would like to Donate<br>Test Donation for Charity |                   |                         |                     |   |
| RESET                                               |                   |                         | ΡΑΥ                 |   |

| <b>11</b> قم بإدخال البيانات الصحيحة لبطاقة دفع                                 |  |
|---------------------------------------------------------------------------------|--|
| Payment Using                                                                   |  |
| Click below to complete your payment SAMSUNG Pay >                              |  |
| Or enter your card details below                                                |  |
| Accepted cards: VISA                                                            |  |
| Card number Expiry month Expiry year<br>4111 1111 1111 1111 Visa January 2023 T |  |
| Validation Code ( CVV/CVC/CID )                                                 |  |
| I would like to Donate<br>Test Donation for Charity                             |  |
| RESET PAY                                                                       |  |
|                                                                                 |  |

## **12** قم باختيار شهر وسنة انتهاء الصلاحية للبطاقة

| Clic                                                | k below to comple  | e vour payment |             |   |  |
|-----------------------------------------------------|--------------------|----------------|-------------|---|--|
| s                                                   | AMSUNG             | Pay >          |             |   |  |
|                                                     | Or enter your card | details below  |             |   |  |
| Accepted cards:                                     |                    | VISA           |             |   |  |
| Card number                                         | Exp                | iry month      | Expiry year |   |  |
| 4111 1111 1111 1111                                 | VISA               | larch          | ▼ 2024      | • |  |
| Validation Code ( CVV/CVC/CID )                     |                    |                |             |   |  |
| I would like to Donate<br>Test Donation for Charity |                    |                |             |   |  |
| DECET                                               |                    |                | ΡΔΥ         |   |  |

|                                                                | ځ                                                                                     | واضغط على زر الدف     | لم بإدخال رمز "CVV" و | ä <b>13</b> |
|----------------------------------------------------------------|---------------------------------------------------------------------------------------|-----------------------|-----------------------|-------------|
| F                                                              | Payment Us                                                                            | ing                   |                       |             |
|                                                                | Click below to complete your payre<br>SAMSUNG Pay<br>Or enter your card details below | nent<br>>             |                       |             |
| Accepted cards:                                                | VISA VISA                                                                             |                       |                       |             |
| Card number<br>4111 1111 1111 1111                             | Expiry month                                                                          | Expiry year<br>• 2024 | Ţ                     |             |
| Validation Code (CVV/CVC/CID)                                  |                                                                                       |                       |                       |             |
| I would like to Donate Test Donation for Charity  RESET Cancel |                                                                                       | РАҮ                   |                       |             |

**14** عند إتمام عملية الدفع بنجاح، سيتم إعادة توجيه المستخدم إلى صفحة "نجاح عملية الدفع"

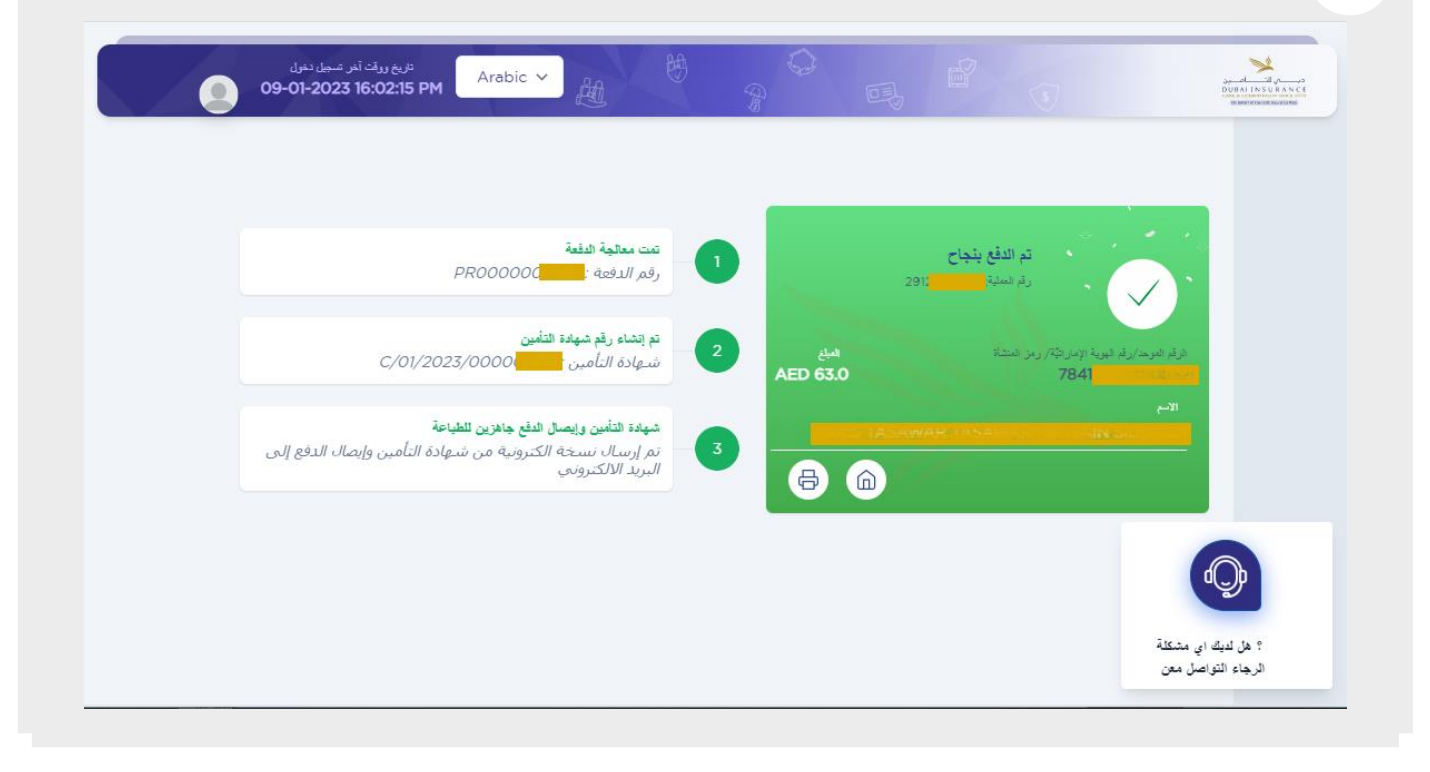

**15** اضغط على رمز الصفحة الرئيسية لعرض لوحة التحكم، أو اضغط على رمز الطباعة من أجل طباعة وتحميل نسخة من شهادة التأمين

|   | PROOO                                                  | تعت معالجة الدفعة<br>رقم الدفعة :                                        | 29                  | تم الدفع بنجاح<br>رم اسلية                            |  |
|---|--------------------------------------------------------|--------------------------------------------------------------------------|---------------------|-------------------------------------------------------|--|
|   | C/01/2023/0000                                         | تم إتشاء رقم شهادة التأمين<br>شـهادة التأمين ا                           | 2 المبغ<br>AED 63.0 | ارقم اموها/رقم البورية الإماراتية/ رمن المشاة<br>7841 |  |
| ى | واهزين للطياعة<br>ية من شـهادة التأمين وإيصال الدفع إل | شهادة التأمين وإيصال الدفع<br>تم إرسال نسخة الكترون<br>البريد الالكتروني | 3                   |                                                       |  |

| 09-01-2023 16:02:15 PM                           | tt B                               | 9 B B                           |                                 | ي التـــــامــين<br>DUBALINSUE<br>Seneral discussion |
|--------------------------------------------------|------------------------------------|---------------------------------|---------------------------------|------------------------------------------------------|
| ک شونده 🗎 Category A                             | ىرد / رئم لپرية ﷺ هنه<br>ت         | الرقم اله<br>الحامل الامد ال    | u ۾                             |                                                      |
| جنس 🕺 Private                                    | ی التمناع<br>از السانی xxxxx       | پېرىر<br>Akken تولند<br>ورئې جو |                                 |                                                      |
|                                                  | SEADESH 2                          | المنديا ⊕                       |                                 |                                                      |
|                                                  |                                    |                                 | تقاصيل الوثيقة                  |                                                      |
|                                                  | 1 أقساط المداد                     | C/01/2023/00000                 | رقم شهادة التأمين               |                                                      |
|                                                  |                                    | Yearly                          | خيان الدفع:                     |                                                      |
|                                                  | إجمالي الأقساط المدفوعة: AED 63    | (سنة) 1                         | مدة الوتَيِقة:                  |                                                      |
| اقد دفعت قبيط البوارم في الكاران بالدر هم الأوار | إجمالي الأقساط المستحقة: AED 0     | 12-01-2023                      | تاريخ بداية التغطية التأميتية   |                                                      |
| الفالتعف فسند البرسيسا بالناس بالتراثم الإشار    | الدفعة الأخيرة المستئمة            | 11-01-2024                      | تاريخ تهاية التغطية التأمينيَّة |                                                      |
| 63                                               | AM 10/7C/20 2027 01 12 15 455 07   |                                 | the set to 3h                   |                                                      |
| 63                                               | APT 10:30:28 2023-01-12 على AED 63 | 63                              | الفلنط الإجمالي                 | d                                                    |

**17** اضغط على خيار "الكشف المالي" للتحقق من تفاصيل الدفعات السابقة والمستحقة للوثيقة، مع إمكانية تحميل الإيصال

| وله<br>09-01  | تاريخ روقت أغر تسجل د<br>2023 16:02:15 PM- | Arabic 🗸                                         | Å                     | <u>6</u> | 9                                                                                           | 吗 <sup>ピ</sup>      | 3                                                | سري للكامسين<br>DUBALINS URAN<br>SIGNATIONS URAN |
|---------------|--------------------------------------------|--------------------------------------------------|-----------------------|----------|---------------------------------------------------------------------------------------------|---------------------|--------------------------------------------------|--------------------------------------------------|
|               |                                            |                                                  |                       |          |                                                                                             |                     | الكشف المالي                                     |                                                  |
| ط الوئيقة     | لقد قمت بدفع قس<br>بالكامل                 | م طی 2023-01-12<br>A طی 2023-01-12<br>AM 10:36:2 | ىمۇن<br>MAED 63<br>88 |          | یجدانی العبلی الندفرع<br>AED 6<br>الرصید السلتحی النلی<br>AED<br>حیار التصوط<br>Veari<br>ال | 3<br>0<br>У         | لحالي قسط وتوقاف<br>الجمالي قسط وتوقاف<br>AED 63 |                                                  |
| ال قد التسلسل | قد الاصلا                                  | نا بعد الم                                       | فليمان                | القسط    | ط بقة الدفه                                                                                 | مَعَنَّهُ النَّعَمَ | الإيصال                                          | <b>O</b>                                         |
| 1             | PR00000                                    | ☐ 12-01-2023 10:36:28 AM                         | 63.00                 | lst      | Credit Card                                                                                 | Paid                | e Print                                          | ؟ هل لديك اي مشكلة<br>الرجاء التواصل معن         |

اضغط على خيار "عرض تفاصيل الوثيقة" لاستعراض تفاصيل الوثيقة وتفاصيل القسط 18 🙎 رقم جواز السقر xxxx 💮 الجنسية تقاصيل الوثيقة 1 أفساء رقم شهادة التأمين C/01/2023/000001301 Yearly خيار الدفع: إجمالي الأفساط المدفوعة: 1 (سنة) مدة الونّيقة: 12-01-2023 إجمالى الأفساط المستحقة: تاريخ بداية التغطية التأمينيَّة تاريخ نهاية التغطية التأمينيَّة 11-01-2024 الدفعة الأخد AED 63 على 12-01-63 القسط الإجمالي الكترة عرض تفاصيل الوتيقة

## **19** اضغط على خيار "طباعة الوثيقة" من أجل تحميل وطباعة شهادة التأمين

| ريغ رينه تعريمي دين<br>09-01-2023 16:02:15 PM Arabic 🗸 |                                 |                                        | ني السام ي الم الم الم الم الم الم الم الم الم الم |
|--------------------------------------------------------|---------------------------------|----------------------------------------|----------------------------------------------------|
|                                                        |                                 | عرض الوثيقة                            |                                                    |
|                                                        |                                 | تداصيل الوئيقة                         |                                                    |
| حيار الدفع                                             | مدة الوثيقة                     | رقم شهادة التأمين                      |                                                    |
| Full/Annual ~                                          | Year 1 🗸                        | C/01/2023/0000                         |                                                    |
| تاريخ تهاية التعملية التأمينيَّة                       | تاريخ بداية التعطية التأمينيَّة | الرقم الموحد / رقم الهوية الإماراتيَّة |                                                    |
| 11-01-2024                                             | 12-01-2023                      | 784                                    |                                                    |
|                                                        |                                 | تفاصبل قسط الوثيقة                     |                                                    |
|                                                        | مبلغ القنبط الواحد              | القبط المناقي                          |                                                    |
|                                                        | 60.00                           | 60.00                                  |                                                    |
|                                                        | القسط الإجدالى                  | صَرْبِية التَّبِمة المصافة(5%)         |                                                    |
|                                                        | 63.00                           | 3.00                                   | <b>P</b>                                           |
| رجوع                                                   |                                 |                                        | ؟ هل لديڭ اي مشكلةً<br>الرجاء التواصل معن          |

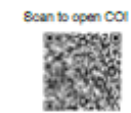

![](_page_9_Picture_3.jpeg)

| Insurance Ce<br>Involuntary Loss of                                                                                                    | rtificate<br>f Employment                                                                                                    | شهدة التأمين<br>صد التعلل من العل                                                                                                    |                               |  |  |  |
|----------------------------------------------------------------------------------------------------|----------------------------------------------------------------------------------------------------|----------------------------------------------------------------------------------------------------|-------------------------------|--|--|--|
| insurance Certificate Number                                                                                                    | C/01/2023/00000                                                                                                    | C/01/2023/000                                                                                                    | رٽم شهادة الأفين              |  |  |  |
| Coverage F                                                                                                    | Period                                                                                                    | مرة التطرية                                                                                                    |                               |  |  |  |
| noeption Date                                                                                                    | 12-01-2023                                                                                                    | 12-01-                                                                                                    | داريغ السريان 2023            |  |  |  |
| Expiry Date                                                                                                    | 12 months as of inception<br>date                                                                                                    | ر) بد تاریخ بدیة اتامن                                                                                                    | داريخ الانتهام 12 ل           |  |  |  |
| Details of the insured B                                                                                                    | Employee/ Worker                                                                                                    | بيانات اللوذن لة                                                                                                    |                               |  |  |  |
| Name of the Incured Worker                                                                                                    | THOMMAR HUSSAIN                                                                                                    |                                                                                                    | اسم التامل اللواني لله 🔹      |  |  |  |
| Emirates ID No./UID number                                                                                                    | 78419                                                                                                    | 78419                                                                                                    | لرڈم لغرهد 💦 🔛                |  |  |  |
| Category                                                                                                    | Category A                                                                                                    |                                                                                                    | 1420 2.00                     |  |  |  |
| Premium (AED)                                                                                                    | 60.00                                                                                                    |                                                                                                    | لقسط التأمينى (بالتر هم) 0.00 |  |  |  |
| Premium Paid upon purchase                                                                                                    | 60.00                                                                                                    | V/n 6                                                                                                    | نورية البناد هد الثرام 🔋 0.00 |  |  |  |
| Establishmen<br>at the date of issuing the C                                                                                                    | t Details<br>ertificate of insurance                                                                                                    | بيغات مشأة العن<br>حد اصداد شيغة التأسن                                                                                                    |                               |  |  |  |
| Establishment Name                                                                                                    | 24/2                                                                                                    | 5                                                                                                    | اسم صاحب العان                |  |  |  |
| Establichment No.                                                                                                    | 0 6 6                                                                                                    | /                                                                                                    | رئم تعشاد                     |  |  |  |
| Insurance Co                                                                                                    | overage                                                                                                    | تعطية تدفينية                                                                                                    |                               |  |  |  |
| sore of backs salary/wage wage<br>severage Backs Salary/Wage of the<br>Unemployment for a maximum of<br>Claim from the date of Unemploy<br>Maximum Monthly Limit<br>AED 10,000 and AED 20,000 for it<br>categories respectively as specified<br>Maximum Claim Limit/Maximum<br>The maximum compensation for ar<br>3) consecutive months.<br>The aggregate Claim shall not exc<br>12 monthly benefits over the entire<br>neured in the Country.<br>This officiaries is cub<br>provided with the insurance Policy.<br>riewed via the website link (www.l. | calculated pased on the<br>last 6 months prior to<br>three (3) months per<br>ment, not exceeding:<br>the first and second<br>d in the Polloy Sohedule.<br>Aggregate Limit<br>ty one Claim is three<br>eed the equivalent of<br>service period of the<br>peot to the terms and<br>The insurance policy can be<br>DE tag, or scan the QR: | بلون الطريقان على العلى ميرو بعد 1000 من الجر الراب المعاس<br>(تحس على العلى مورح الأمر (الماسي قد كال في المنية للتطل من العلى)<br>ولهذا (3) ثلثة اليو بعد التمن على مطلبة من تاريخ التحل من العلى<br>على الا تربة من<br>مطري الله مره المارس للله النهرية:<br>مطرين الله مره المارس للله التي الا تربة من (20,000)<br>مطرين الله مره المارس للله التي الا الرابي ولا تربة من (20,000)<br>مطرين الله مره المارس لله التي المار المعالي الما الأعلى المارية<br>مطرين الله مره المارس لله المارس من لم معالي المرا<br>التي من المارس المارس الرابي من كل مطلبة.<br>المار المريز المارس الرابة<br>المورة حيد في سوان المار المرابي من كل مطلبة.<br>المورة المارين من (12) التي خطر شيرة المال على الماري<br>المورة المارين على<br>ويهذ الموقع الالتروني (20 ملاية الماس من مرابعة العلى على<br>ويهذ الموقع الالتروني (20 ملاية الماس من الماري على والماري على وزيئة العالى على<br>ويهذ الموقع الالتروني (20 ملاية الماس من مرابعة العالي على<br>ويهذ الموقع الالتروني (20 ملاية الماس من مرابعة العلى على<br>ويهذ الموقع الالتروني (20 ملاية الماس من مرابعة على المارينية العالي على<br>ويهذ الموقع الالتروني (20 ملاية 20 ملاية الماري على المارينية المالي على<br>ويهذ الموقع الالتروني (20 ملاية الماس من مرابعة على الماري على ورابعة الماس على<br>ويهذ الموقع الالتروني (20 ملاية الماس مرابعة على من مرابعة الماري على<br>ويهذ الموقع الالتروني (20 ملاية المالي الماري على الماري على والماري على ورابعة المالي على<br>ويهذ الموقع المارية المالي المارية المالي المارية المالي على الماري على والي الماري على والماري على والمالي المالي المالي المالي المالي المالي على والي المالي على والي المالي المالي على المالي المالي المالي على والي المالي على والمالي المالي المالي المالي على والمالي المالي على والي المالي على المالي المالي المالي المالي المالي المالي المالي المالي المالي المالي المالي المالي المالي المالي المالي على والي المالي على والمالي على والي المالي على والي المالي المالي المالي على والي المالي على والي المالي المالي المالي على والي المالي المالي المالي المالي المالي المالي على والي المالي على والي المالي على والي المالي المالي المالي المالي مالي المالي على والي المالي مالي المالي مالي المالي مالي |                               |  |  |  |
| This certificate was issued by Dubo<br>PJSC, in its capacity as a member<br>insurance Pool and on behalf of th                                                                                                    | al Insurance Company<br>and manager of the<br>he members of the                                                                                                    | معنرت هذه اللهذا من شركة من النامين شروع بمطلقها حتى<br>ومتر المجمع التأمين وبقيابة من أحصام المجمع التأميني                                                                                                    |                               |  |  |  |

Insurance Pool

## **20** عند الضغط على "تسجيل الخروج" سيتم إعادة توجيه المستخدم إلى الصفحة الرئيسية

![](_page_10_Picture_1.jpeg)